# Windows10をお使いの方へ

.Net Framework のエラーが表示される場合は、下記の設定をお試しください。
 \*.NET Framework3.5(.NET2.0 および 3.0 を含む)を有効化することにより、インストール可能となります。
 設定は5分程度で完了します。

#### 1. デスクトップ左下の「ここに入力して検索」に「コントロールパネル」と入力

|                 |                |                   | DESKIOP                                                                                                    | - 11 | ionic (i) |   |
|-----------------|----------------|-------------------|----------------------------------------------------------------------------------------------------|------|-----------|---|
| $\bigcirc$      | e              |                   |                                                                                                    |      |           |   |
| Google Chrome   | (解決!)          | Microsoft Excel   |                                                                                                    |      |           |   |
|                 | Windows10のス    | 2010              |                                                                                                    |      |           |   |
| 2               | O              |                   |                                                                                                    |      |           |   |
| Lenovo Solution | 89 トラック 89.wma | Microsoft Outlook |                                                                                                    |      |           |   |
| Center          |                | 2010              |                                                                                                    |      |           |   |
|                 |                |                   |                                                                                                    |      |           |   |
| # Q Z           | こに入力して検索       |                   | >                                                                                                    | 0    | Цi        | e |
|                 |                |                   | The second second second second second second second second second second second second second second second se |      |           |   |

|        | すべて           | アプリ                    | ドキュメント      | ウェブ      | その他 🔫 |         | R                                      |
|--------|---------------|------------------------|-------------|----------|-------|---------|----------------------------------------|
| croba  | 最も一致する        | 6検索結果                  |             |          |       |         |                                        |
| 2      | עב 💽          | トロール パ<br><sup>リ</sup> | ペネル         |          |       |         |                                        |
| son C  | アプリ           |                        |             |          |       |         | コントロール パネル                             |
| 1      | ⇔ 設定          |                        |             |          | >     |         | アプリ                                    |
|        | Web の検索       |                        |             |          |       |         |                                        |
| Epson  | <i>Р</i> эунс | コールパネノ                 | レ - Web 結果る | を見る      | >     | പ്      | 「開く                                    |
|        |               |                        |             |          |       |         | $\sim$                                 |
|        |               |                        |             |          |       | Rec     | ecent                                  |
| EPSON  |               |                        |             |          |       | \$      | 電源オプション                                |
|        |               |                        |             |          |       | 2       | システム                                   |
| C      |               |                        |             |          |       | <b></b> | リモート アクセスの許可                           |
| loogle |               |                        |             |          |       | 88      | ユーザー アカウント                             |
|        |               |                        |             |          |       | 88      | アカウントの種類の変更                            |
|        |               |                        |             |          |       | ٥       | Mail (Microsoft Outlook 2016) (32 ビット) |
| enovo  |               |                        |             |          |       | O       | プログラムのアンインストール                         |
| Cer    |               |                        |             |          |       | 2       | ネットワークと共有センター                          |
|        | -             |                        | -           |          |       |         | デバイスとブリンターの表示                          |
|        | אעב 9         | コール <u>パネノ</u>         |             | <b>,</b> |       | 0       | 🖽 🦻 🚍 🏦 😒 😒                            |
|        | -             |                        |             |          |       |         |                                        |

2. コントロールパネルをクリックすると下記の画面が表示されます。

\*右上の表示方法によって表示が異なります。該当の画面をご確認ください。

a\*右上の表示方法が「カテゴリ」の場合

| 10回 コントロール パネル                                                                                                    | – 🗆 X                                                                                                    |
|----------------------------------------------------------------------------------------------------|----------------------------------------------------------------------------------------------------|
| <ul> <li>図 コントロール パネル</li> <li>← → 、 ↑ 図 &gt; コントロール パネル &gt;</li> <li>コンピューターの設定を調整します</li> <li>ジステムとセキュリティ<br/>コンピューターの状態を確認<br/>ファイル履歴でファイルのパックアップ コピーを保存<br/>パックアップと復元 (Windows 7)</li> <li>ネットワークとインターネット<br/>ネットワークと大ジターネット<br/>デバイスをプリンターの表示<br/>デバイスの追加</li> <li>プログラム<br/>プログラム<br/>プログラムのアツインストール</li> </ul> | <ul> <li>- □ ×</li> <li>マ ひ 2 コントロール パネルの検索</li> <li>表示方法: カテゴリ・</li> <li>シアカウントの種類の変更</li> <li>デスクトップのカスタマイズ</li> <li>時計と地域</li> <li>日付、時刻、数値形式の変更</li> <li>コンピューターの簡単操作</li> <li>設定の提案の表示</li> <li>視覚ディスプレイの最遠化</li> </ul> |
| プログラム<br>プログラム<br>プログラムのアンインストール                                                                                                    | 設定の提案の表示<br>視覚ディスプレイの最適化                                                                                                    |
|                                                                                                    |                                                                                                    |

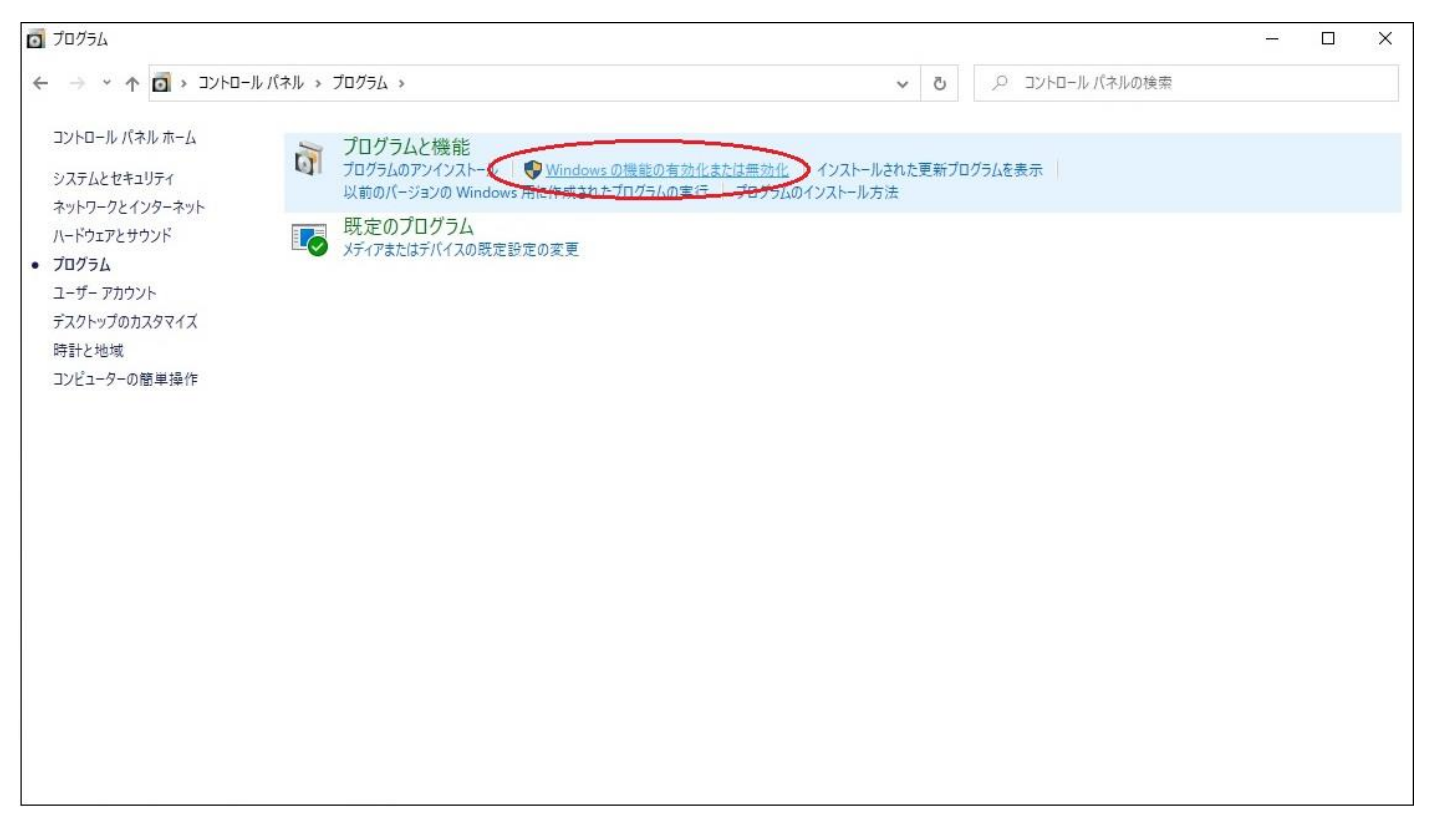

手順3. へ進んでください

# b. \* 右上の表示方法が「大きいアイコン」の場合

### プログラムと機能をクリック

| 🖭 🗗 🖓                         | のコントロール パネル項目           |       |                               |    |                |   |   | – 🗆 X         |
|-------------------------------|-------------------------|-------|-------------------------------|----|----------------|---|---|---------------|
| $\leftrightarrow \rightarrow$ | ↑  図  > コントロール パネル  > 3 | トベてのコ | ントロール パネル項目 ⇒                 |    | ~              | ō | Q | コントロール パネルの検索 |
| שעב                           | コーターの設定を調整します           |       |                               |    |                |   |   | 表示方法:大きいアイコン・ |
|                               | RemoteApp とデスクトップ接続     | 1     | Windows Defender ファイア<br>ウォール | -  | Windows To Go  |   | e | インターネット オプション |
| R                             | インデックスのオプション            | P     | インテル® HD グラフィックス              | 8  | エクスプローラーのオプション | / | 4 | キーボード         |
| •                             | コンピューターの簡単操作セン<br>ター    | ۲     | サウンド                          |    | システム           |   | p | セキュリティとメンテナンス |
| <b>S</b>                      | タスク バーとナビゲーション          | 2     | デバイス マネージャー                   |    | デバイスとプリンター     |   | A | トラブルシューティング   |
| ų                             | ネットワークと共有センター           | 2     | バックアップと復元 (Windows<br>7)      | 0  | ファイル履歴         |   | A | フォント          |
| ত্র                           | プログラムと機能                | 9     | マウス                           | 82 | ユーザー アカウント     |   |   | ワーク フォルダー     |
| Ŷ                             | 音声認識                    |       | 回復                            | -  | 管理ツール          |   | 6 | 既定のプログラム      |
|                               | 記憶域                     |       | 資格情報マネージャー                    |    | 自動再生           |   | 2 | 色の管理          |
| Ð                             | 地域                      | 1     | 電源オプション                       |    | 電話とモデム         |   | 0 | 同期センター        |
| P                             | 日付と時刻                   |       |                               |    |                |   |   |               |

# Windows の機能の有効化または無効化をクリック

| □ プログラムと機能                                          |                                                          |                             |            |           |                  | - ( |   | X |
|-----------------------------------------------------|----------------------------------------------------------|-----------------------------|------------|-----------|------------------|-----|---|---|
| ← → * ↑ ፬ > שוער                                    | ル パネル » すべてのコントロール パネル項目 » プログラムと機能                      | 3                           | v Ö        | P プログラムとも | 機能の検索            |     |   |   |
| コントロール パネル ホーム                                      | プログラムのアンインストールまたは変更                                      |                             |            |           |                  |     |   |   |
| インストールされた更新プログラムを<br>及示                             | プログラムをアンインストールするには、一覧からプログラムを選択                          | ₹して [アンインストール]、[変更]、または [1  | 多復] をクリック  | します。      |                  |     |   |   |
| <ul> <li>Windows の機能の有効化または</li> <li>無効化</li> </ul> | 整理 ▼                                                     |                             |            |           |                  |     | • | 2 |
| ~                                                   | 2前 ^                                                     | 举行元                         | インストール日    | #17       | パージョン            |     |   | - |
|                                                     | Adobe Acrobat Reader DC - Japanese                       | Adobe Systems Incorporated  | 2020/03/18 | 355 MR    | 20.006.20042     |     |   |   |
|                                                     | Chrome Remote Desktop Host                               | Google Inc.                 | 2020/04/16 | 35.5 MB   | 83.0.4103.2      |     |   |   |
|                                                     | DoMobile CSE                                             |                             | 2020/01/27 |           |                  |     |   |   |
|                                                     | Image: EPSON EP-710A Series プリンター アンインストール               | Seiko Epson Corporation     | 2020/03/09 |           |                  |     |   |   |
|                                                     | 😨 Google Chrome                                          | Google LLC                  | 2020/05/07 |           | 81.0.4044.138    |     |   |   |
|                                                     | IAPLINK ヘルプデスク クライアント                                    | Intercom, Inc.              | 2020/01/28 |           | 2.18.15          |     |   |   |
|                                                     | LINE                                                     | LINE Corporation            | 2020/03/11 |           | 5.22.0.2111      |     |   |   |
|                                                     | 🚺 Microsoft Office Professional Plus 2019 - ja-jp        | Microsoft Corporation       | 2020/05/07 |           | 16.0.12730.20236 |     |   |   |
|                                                     | Microsoft OneDrive                                       | Microsoft Corporation       | 2020/04/14 | 137 MB    | 19.232.1124.0012 |     |   |   |
|                                                     | 😸 Microsoft Visual C++ 2017 Redistributable (x64) - 14.1 | Microsoft Corporation       | 2020/01/27 | 23.6 MB   | 14.13.26020.0    |     |   |   |
|                                                     | 🗒 Microsoft Visual C++ 2017 Redistributable (x86) - 14.1 | Microsoft Corporation       | 2020/01/27 | 20.1 MB   | 14.13.26020.0    |     |   |   |
|                                                     | 🞇 Realtek High Definition Audio Driver                   | Realtek Semiconductor Corp. | 2020/01/24 |           | 6.0.1.7116       |     |   |   |
|                                                     | III RICOH PC FAX Generic ユーティリティー                        |                             | 2020/01/25 |           |                  |     |   |   |
|                                                     | Skype バージョン 8.56                                         | Skype Technologies S.A.     | 2020/02/04 | 219 MB    | 8.56             |     |   |   |
|                                                     | SMILE SS インストールバス <c:¥smilebs> を削除</c:¥smilebs>          | OSK Co., LTD.               | 2020/01/28 |           |                  |     |   |   |
|                                                     | ØF SMILE & eValue ソフトウェア更新エージェント                         | OSK Co., LTD.               | 2020/01/28 |           | 4.0.0.0          |     |   |   |
|                                                     | セキュリティエージェント                                             | Trend Micro Inc.            | 2020/03/30 | 113 MB    | 6.7.1256         |     |   |   |
|                                                     |                                                          |                             |            |           |                  |     |   |   |
|                                                     | 現在インストールされているプログラム 合計                                    | ナイズ: 905 MB                 |            |           |                  |     |   |   |
|                                                     | 17 個のフロクラムがインストールされています                                  |                             |            |           |                  |     |   |   |
|                                                     |                                                          |                             |            |           |                  |     |   | _ |

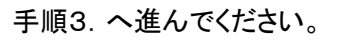

# c. \* 右上の表示方法が「小さいアイコン」の場合

# プログラムと機能をクリック

|                       | ル > すべてのコントロール バネル項目 >      |                        | <ul> <li>O</li> <li>D</li> <li>D</li></ul> |
|-----------------------|-----------------------------|------------------------|----------------------------------------------------------------------------------------------------|
| コンピューターの設定を調整します      |                             |                        | 表示方法: 小さいアイコンマ                                                                                                    |
| 🏘 BitLocker ドライブ暗号化   | 📕 Flash Player (32 ビット)     | 國 Lenovo HD オーディオマネージャ | Mail (Microsoft Outlook 2016) (32 Ľ                                                                                                    |
| 🐻 RemoteApp とデスクトップ接続 | 🔗 Windows Defender ファイアウォール | Windows To Go          | 1 インターネット オブション                                                                                                    |
| 🔒 インデックスのオプション        | 関 インテル® HD グラフィックス          | 📴 エクスプローラーのオプション       | ==== <b>+</b> − <b>π</b> − <b>ド</b>                                                                                                    |
| 🚱 コンピューターの簡単操作センター    | ■ サウンド                      | 🔛 システム                 | 🏲 セキュリティとメンテナンス                                                                                                    |
| 🖳 タスク バーとナビゲーション      | 🛃 デバイス マネージャー               | デバイスとブリンター             | ▶ トラブルシューティング                                                                                                    |
| 🕎 ネットワークと共有センター       | 🐌 バックアップと復元 (Windows 7)     | 🚱 ファイル履歴               | Aフォント                                                                                                    |
| 回 ブログラムと機能            | גלד 🕕                       | 🎎 ユーザー アカウント           | 📳 ワーク フォルダー                                                                                                    |
| ● 音声認識                | 🧔 回復                        | 心 管理ツール                | 既定のプログラム                                                                                                    |
| 昌 記憶域                 | 2 資格情報マネージャー                | 🔜 自動再生                 | 🛄 色の管理                                                                                                    |
| ♂ 地域                  | 🗃 電源オプション                   | 🛄 電話とモデム               | ③ 同期センター                                                                                                    |
| 🔐 日付と時刻               |                             |                        |                                                                                                    |
|                       |                             |                        |                                                                                                    |
|                       |                             |                        |                                                                                                    |
|                       |                             |                        |                                                                                                    |
|                       |                             |                        |                                                                                                    |
|                       |                             |                        |                                                                                                    |
|                       |                             |                        |                                                                                                    |
|                       |                             |                        |                                                                                                    |
|                       |                             |                        |                                                                                                    |

# Windows の機能の有効化または無効化をクリック

| ☑ プログラムと機能                                                                |                                                           |                             |             |           |                  | ( <del></del> ) |     | Х |
|---------------------------------------------------------------------------|-----------------------------------------------------------|-----------------------------|-------------|-----------|------------------|-----------------|-----|---|
| $\leftarrow \rightarrow \checkmark \uparrow \overline{0} \diamond$ שאעב א | ル パネル » すべてのコントロール パネル項目 » プログラムと機能                       |                             | ~ Ö         | ロックログラムと枝 | 機能の検索            |                 |     |   |
| コントロール パネル ホーム                                                            | プログラムのアンインストールまたは変更                                       |                             |             |           |                  |                 |     |   |
| インストールされた東新プログラムを<br>表示                                                   | プログラムをアンインストールするには、一覧からプログラムを選択                           | Rして [アンインストール]、[変更]、または     | [修復] をクリックし | ます。       |                  |                 |     |   |
| <ul> <li>Windows の機能の有効化または<br/>無効化</li> </ul>                            | • अय •                                                    |                             |             |           |                  | 8               | ÷ • | 0 |
| ~                                                                         | A                                                         | 76 (III                     |             | # / 7     | 16 25-24         |                 |     | • |
|                                                                           | 名則                                                        | <b>羌</b> 行兀                 | 1725-100    | 717       | ハーション            |                 |     |   |
|                                                                           | Adobe Acrobat Reader DC - Japanese                        | Adobe Systems Incorporated  | 2020/03/18  | 355 MB    | 20.006.20042     |                 |     |   |
|                                                                           | Chrome Remote Desktop Host                                | Google Inc.                 | 2020/04/16  | 35.5 MB   | 83.0.4103.2      |                 |     |   |
|                                                                           | DOMODILE USE                                              | Colles France Comparation   | 2020/01/27  |           |                  |                 |     |   |
|                                                                           | Casala Chasana                                            | Seiko Epson Corporation     | 2020/03/09  |           | 01 0 4044 120    |                 |     |   |
|                                                                           |                                                           | latercare las               | 2020/05/07  |           | 01.0.4044.150    |                 |     |   |
|                                                                           |                                                           | LINE Composition            | 2020/01/26  |           | 5 22 0 2111      |                 |     |   |
|                                                                           | Microsoft Office Professional Dius 2010 ia in             | Microsoft Composition       | 2020/05/11  |           | 16.0.10720.20226 |                 |     |   |
|                                                                           | Microsoft OneDrive                                        | Microsoft Corporation       | 2020/03/07  | 127 MD    | 10.022.1124.0012 |                 |     |   |
|                                                                           | 圖 Microsoft Visual C++ 2017 Redistributable (x64) - 14.1  | Microsoft Corporation       | 2020/04/14  | 23.6 MB   | 14 13 26020 0    |                 |     |   |
|                                                                           | 副 Microsoft Visual C++ 2017 Redistributable (x86) - 14.1. | Microsoft Corporation       | 2020/01/27  | 20.1 MB   | 14 13 26020.0    |                 |     |   |
|                                                                           | Realtek High Definition Audio Driver                      | Realtek Semiconductor Corp. | 2020/01/24  | 20.11415  | 6.0.1.7116       |                 |     |   |
|                                                                           | RICOH PC FAX Generic 7-74/174-                            | neares construction corp.   | 2020/01/25  |           | old in the       |                 |     |   |
|                                                                           | Skype パージョン 8.56                                          | Skype Technologies S.A.     | 2020/02/04  | 219 MB    | 8.56             |                 |     |   |
|                                                                           | ISS S M I L E B S インストールパス <c:¥smilebs> を削除</c:¥smilebs>  | OSK Co. LTD.                | 2020/01/28  |           |                  |                 |     |   |
|                                                                           | ぴ SMILE & eValue ソフトウェア更新エージェント                           | OSK Co. LTD.                | 2020/01/28  |           | 4.0.0.0          |                 |     |   |
|                                                                           | セキュリティエージェント                                              | Trend Micro Inc.            | 2020/03/30  | 113 MB    | 6.7.1256         |                 |     |   |
|                                                                           | · · · · · · · · · · · · · · · · · · ·                     |                             |             |           |                  |                 |     |   |
|                                                                           | ●                                                         | ナイプ ODE MR                  |             |           |                  |                 |     |   |
|                                                                           | 17個のプログラムガインストールされています                                    | (1,7) 203 (VID              |             |           |                  |                 |     |   |
|                                                                           | WIEW/G//G//A/ //COCORS                                    |                             |             |           |                  |                 |     |   |

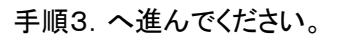

3. Windows の機能の画面で、.NET Framework3.5(.NET2.0 および 3.0 を含む)、

および.NET Framework4.8 Advanced Services にチェックし、OK をクリック。

\*.NET Framework4.8 Advanced Services のみにチェックがある場合は、.NET Framework3.5(.NET2.0 および 3.0 を含む)も

チェックしてください。

| 🔄 Wind         | owsの機能                                          | 9 <del>-</del> 9 |        | ×     |
|----------------|-------------------------------------------------|------------------|--------|-------|
| Windo          | wsの機能の有効化または無効化                                 |                  |        | ?     |
| 機能を有           | 効にするには、チェック ポックスをオンにしてください                      | 。機能を             | 無効にす   | るに    |
| は、デエッ?<br>部が有効 | ノ ホックスをオノにしてください。 塗り フルされたテエ、<br>になっていることを表します。 | 99 M93           | /人は、(徳 | REU)- |
| ± 🔳            | .NET Framework 3.5 (.NET 2.0 および 3.0 を          | 含む)              |        | ^     |
|                | .NET Framework 4.8 Advanced Services            | 1                | /      |       |
|                | Antive Directory Lightweight Directory Se       | rvices           |        |       |
|                | Containers                                      |                  |        |       |
|                | Data Center Bridging                            |                  |        |       |
|                | Guarded Host                                    |                  |        |       |
| • 🗆            | Hyper-V                                         |                  |        |       |
|                | Internet Explorer 11                            |                  |        |       |
|                | Microsoft PDF 印刷                                |                  |        |       |
|                | Microsoft XPS ドキュメント ライター                       |                  |        |       |
| + -            | Microsoft メッセージ キュー (MSMQ) サーパー                 | -                |        | Υ.    |
|                |                                                 |                  | tar    | H11.  |
|                | UN OK                                           |                  | TV     | en    |

4.「Windows Update でファイルを自動ダウンロードする」をクリックし、設定完了です。

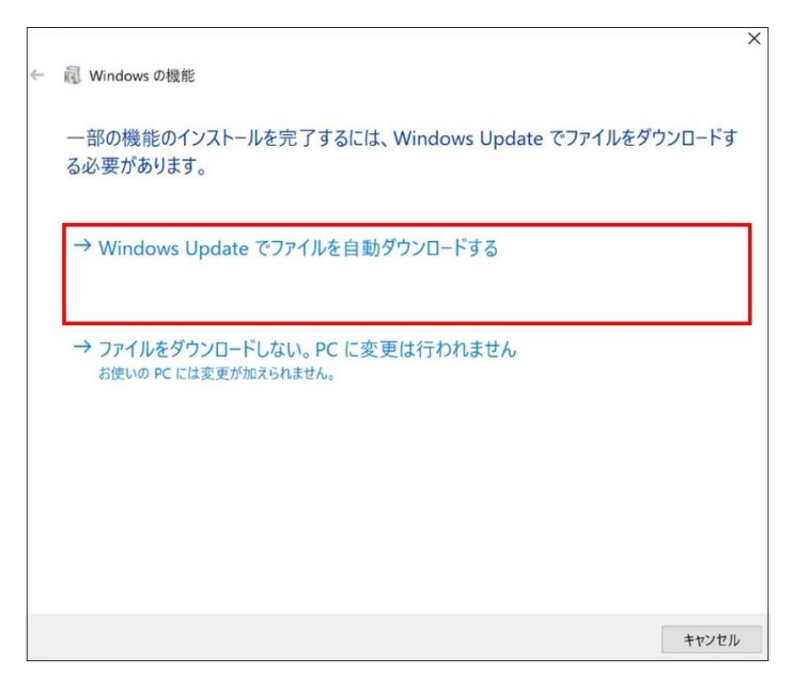

設定後、インストールしてください。